## How to log in to Google Classroom

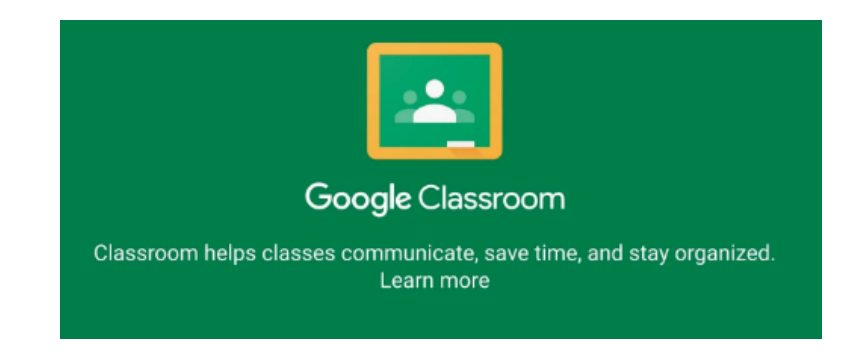

1. In your url web address, please type in <u>https://sso.philasd.org/cas/login</u>

## Enter your Username and Password

| Username:               |  |
|-------------------------|--|
| Password:               |  |
| • Forgot your password? |  |
| LOGIN                   |  |

- 2. Enter your Username, which is your lunch number.
- 3. Enter your password.
  - a. If you are in grades K-5 your password has been issued by the School District of Philadelphia. If you have forgotten your password please contact your homeroom teacher.
  - b. If you are in grades of 6-8 you made your own password. If you have forgotten your password please contact your homeroom teacher to have it reset.

## 4. Scroll down until you find the Google G-Suite for Education

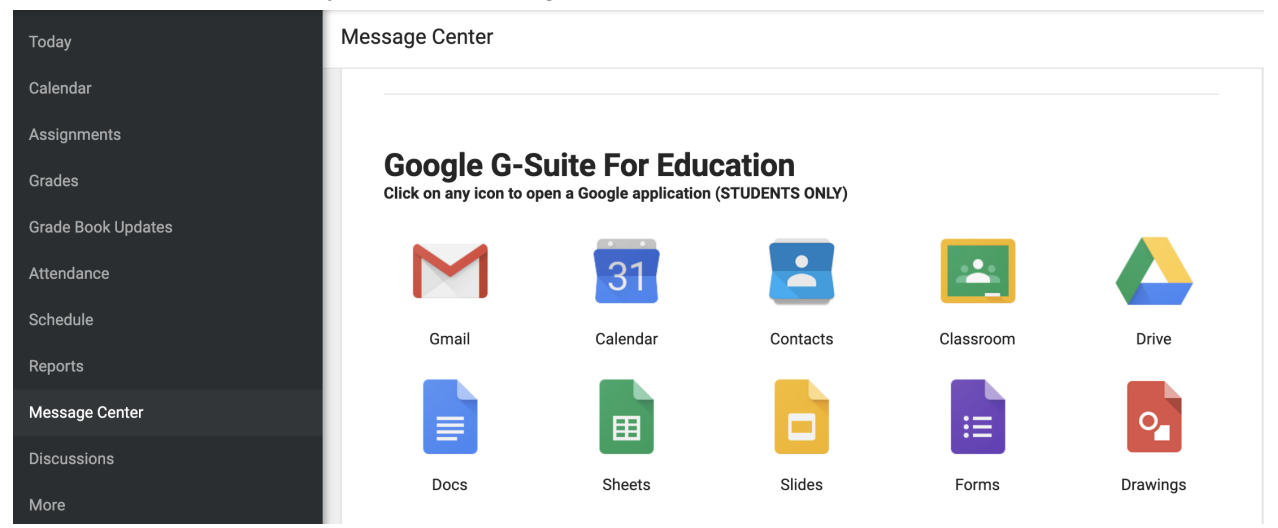

## 5. Click on Google Classroom.

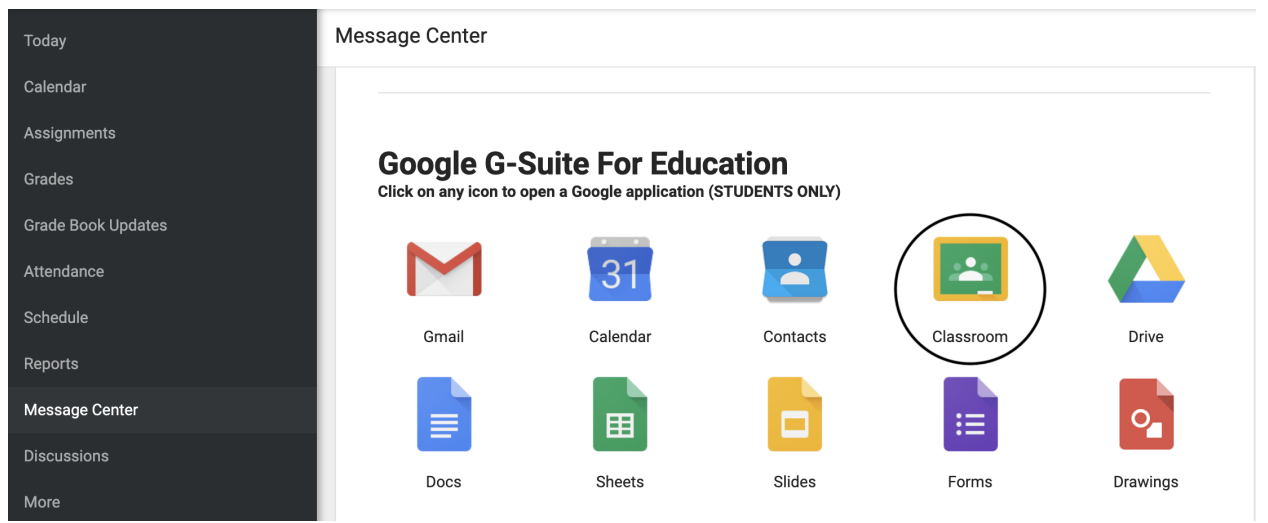